# 準備する(確認・設定)

## 電源を入れる

1 車のエンジンをかける(ACCをONにする) ●本機の電源が入ります。 ●パスワード認証画面が表示された ときは→P.29

## う 警告画面の注意事項を確認して、 確認を選ぶ

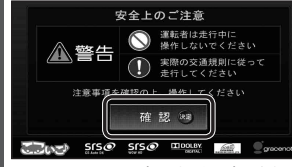

- ●現在地画面(自車位置)が表示されます。 オーディオ画面が表示されたときは、 現在地を押すと、ナビゲーション画面 (現在地)に切り換わります。
- ●約10秒間操作しないと、警告画面は 消去されます。
- ●別売のETC車載器(CY-ET909KDZ) など)やDSRC車載器(CY-DSR110D) を接続すると、ETCカードの有効期 限が近いまたは有効期限切れの場合、 音声と画面表示でお知らせします。 (P.159)

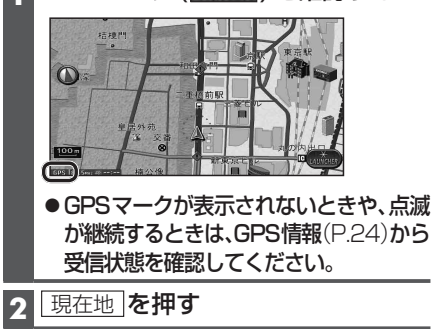

初めて電源を入れたときやバッテリーを

外したときは、自車位置と異なる地図が表

示されますが、GPS衛星からの信号を受

信し、しばらくすると自車位置付近の地図

(現在地画面)が表示されます。見晴らしの

良い場所で下記の操作を行ってください。

1 GPSマーク(GPS)を確認する

自車位置を確認する

- 3 見晴らしの良い道路を、そのまま しばらく走行する(60分以上)
  - ●地図画面上の自車マークの位置と実際 の自車位置との誤差が補正されます。

#### 「お願い」

● 現在地画面が表示されるまで、車を発進させな いでください。(システムの記動準備中のため)

### 画面をOFFにする

#### **ツートップメニュー**(P.33)から 画面OFF を選ぶ

- ●画面OFF設定(P.169)により、動作 が変わります。
- ●下記の場合、画面OFFが解除されます。
- デジタルTVの緊急警報放送(EWS) を受信したとき
- ハンズフリー接続時に電話がか かってきたとき

#### 画面を表示するには

AUDIO MENU 現在地 の いずれかを押す

#### オーディオの音量を調整する ナビゲーションの音量を調整する 設定メニュー(P.33)から + - を押す ナビ案内音量を選ぶ 2 <>で音量を調整し、完了を選ぶ ●調整範囲: 0~40(お買い上げ時の設定:20) ● 試聴: 音量の確認 ● + を押し続けると、1 ステップ単位 高速走行時の自動音量切換を設定する で連続して音量が大きくなります。 する/しないを選び、完了を選ぶ ● 一を押し続けると、3ステップ単位 で連続して音量が小さくなります。 ● する : ・ハンズフリーの音量のみ、1ステップ 時速80 km以上で走行時に、ナビ 単位で小さくなります。 ゲーションの音声案内を自動で 5ステップ大きくします。 お知らせ (お買い上げ時の設定) ・音量設定が「O」のときは、音量 は大きくなりません。

- SDビデオの音量は、デジタルTVと同じに なります。
- デジタルTV、DVD、ハンズフリー(通話音、 発着信音)の音量は、他のオーディオとは 別にそれぞれ記憶されます。
- 高速走行時の自動音量切換を解

#### お知らせ

• しない

除します。

音量を調整する

- 音声案内を出力するスピーカーを設定する には→P.28
- ●ナビ案内音量は、本体ボタンの + では 調整できません。

設定

## 準備する(確認・設定)

# miniB-CASカードについて

地上デジタル放送は、放送番組の著作権保護のため、コピー制御信号を加えて放送されています。その信号を有効に機能させるためにB-CASカードが必要です。

- ●付属のminiB-CASカードの説明書および「使用許諾契約約款」をよくお読みください。
- ●「miniB-CASカードの取り扱いについて」もご覧ください。(P.13)
- ●地上デジタル放送を視聴するには、付属のminiB-CASカードを本機に入れてください。
- miniB-CASカード裏面のカードID(B-CASカード番号)は、お問い合わせの際に必要な 場合がありますので、メモしておいてください。(P.105「B-CASカード」でも確認できます)

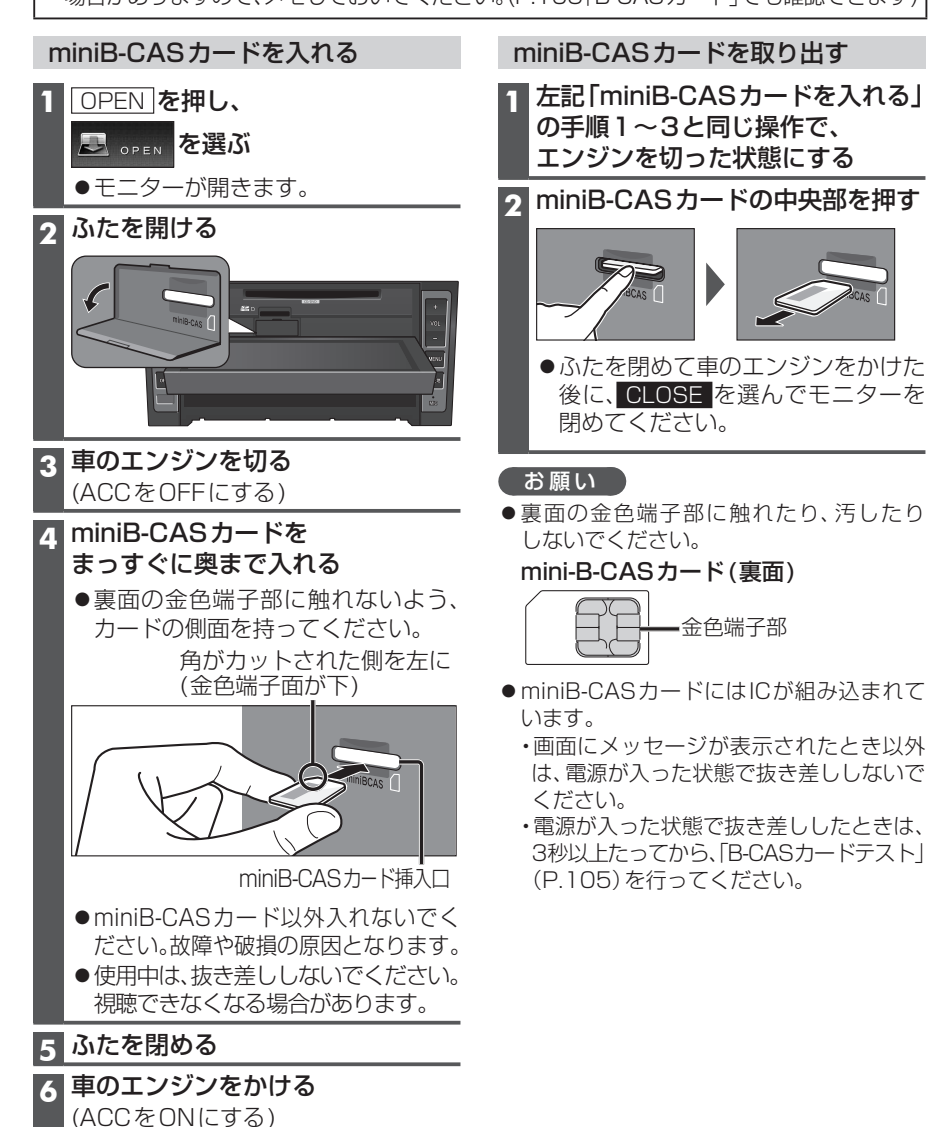

## モーターアンテナを操作する

モーターアンテナ車の場合、本機でモーター アンテナの操作ができます。 ●この操作は必要ありません。

### 準備

● ラジオアンテナ設定を「モーターアンテナ」 にしてください。(P.27)

ツートップメニュー (P.33) から 上げる (下げる) を選ぶ

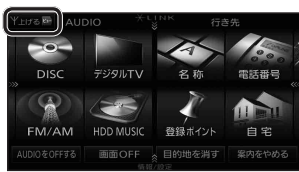

- ●FM VICS・FM多重放送・ラジオを受 信するために、通常はモーターアンテ ナを上げてください。
- 立体駐車場などの天井の低い場所に入る ときには、アンテナを下げてください。
- 電源を切ってもモーターアンテナの 状態は記憶されます。アンテナを上 げた状態で電源を切ると、アンテナ はいったん収納され、次回起動時に 自動的に上がります。

● CLOSE を選んで、モニターを閉め

てください。

# 取り付け・配線を確認する

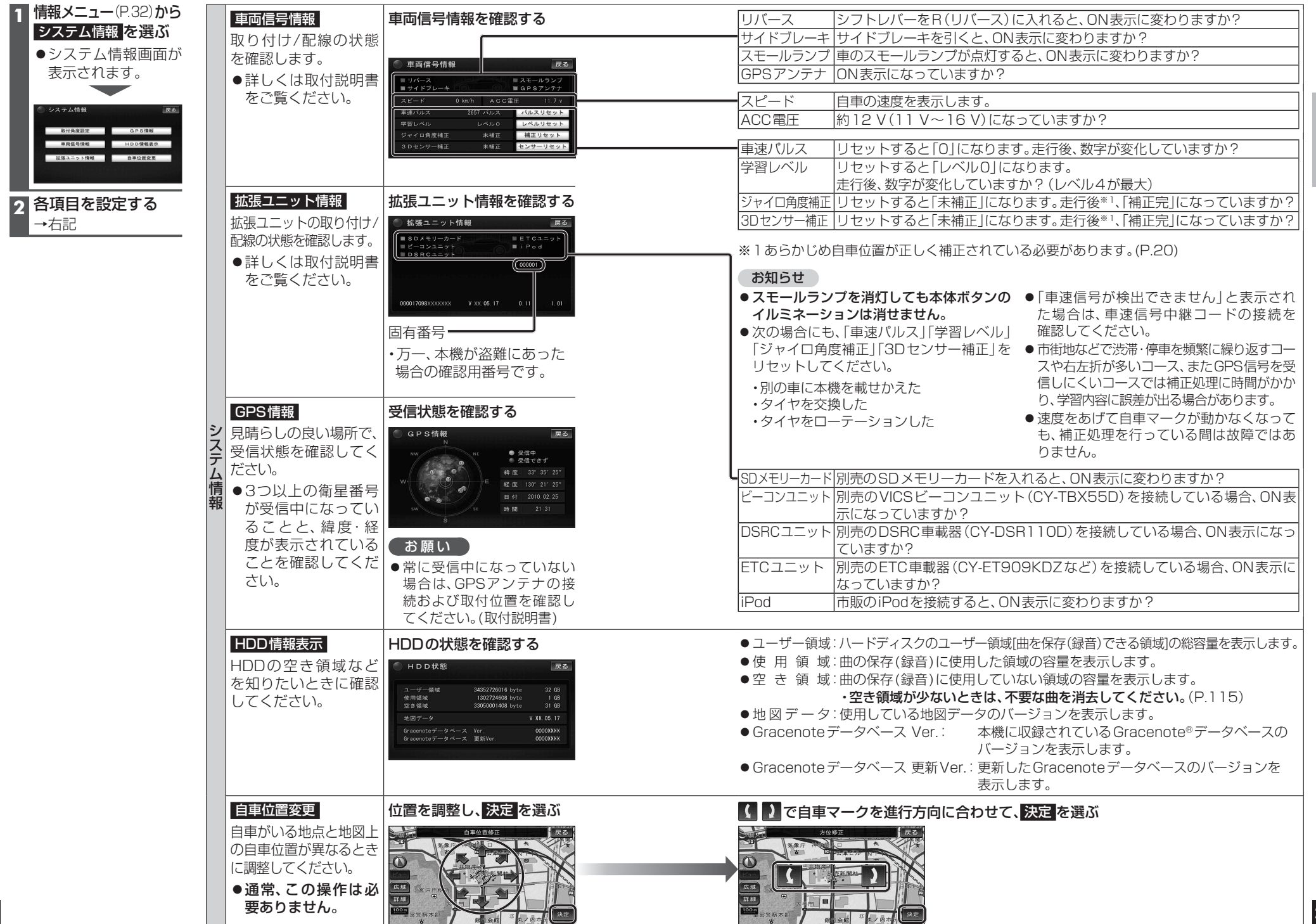

# 初期設定をする

| 1       設定メニュー(P:33)から<br>が期設定画面が表示<br>されます。               日宅登録<br>日宅を登録すると、現在地から自宅までの<br>ルートを簡単に作れます。             ・すでに目宅が登録されている場合、今まで<br>の自宅は登録ポイント修正画面<br>(P.81)から行ってください。             ・登録した自宅は、             で表示されます。             ・日宅の変更は、登録ポイント修正画面<br>(P.81)から行ってください。             ・登録した自宅は、             で表示されます。             ・日宅の変更は、登録ポイント修正画面<br>(P.81)から行ってください。             ・登録した自宅は、             ・ごまったれます。               の行角度<br>取付角度を設定すると、SALAS(P.198)によ<br>ふな駐車場での自車位置精度が向上します。             ・システム情報画面(P.24)から<br>1000日には必要ありません。               の定する<br>を選ぶ          2       各項目をお設定すると、「ALAS(P.198)によ<br>の方角度             で表示されます。               のごまっての操作は必要ありません。               を選ぶ               をご             で表示でれます。               をご             で表示でれます。               をご             の  にの操作は必要ありません。               のご               のご             で表示でます。               でを選ぶ               のご             でます             を             で | <ul> <li>自宅登録</li> <li>自宅を登録すると、現在地から自宅までの<br/>ルートを簡単に作れます。</li> <li>すでに自宅が登録されている場合、今までの自宅は登録ポイントから消去されます。</li> <li>自宅の変更は、登録ポイント修正画面(P.81)から行ってください。</li> <li>登録した自宅は、☆ で表示されます。</li> </ul>                               | 登録するを選ぶ                                                                                                    | 現在地周辺の<br>地図から<br>登録するには<br>住所を<br>入力して<br>登録するには                                                                                                    | <ul> <li>現在地周辺から登録</li> <li>を選ぶ</li> <li>住所を検索する<br/>を選ぶ</li> <li>(住所検索→P.62)</li> </ul>                                                                                                    | 位置を調整し、決定を選り<br>でです。<br>の目宅の場所がポイント<br>自宅を解除するには→                                                                               | び<br>で<br>登録されます。<br>P.81                               | はじめに    |
|----------------------------------------------------------------------------------------------------|----------------------------------------------------------------------------------------------------|----------------------------------------------------------------------------------------------------|----------------------------------------------------------------------------------------------------|----------------------------------------------------------------------------------------------------|----------------------------------------------------------------------------------------------------|---------------------------------------------------------|---------|
|                                                                                                    | <ul> <li>取付角度を設定すると、SALAS(P.198)による立体駐車場での自車位置精度が向上します。</li> <li>●システム情報画面(P.24)から<br/>取付角度設定を選んでも設定できます。</li> <li>●通常、この操作は必要ありません。</li> </ul>                                                                             | 設定する                                                                                                    | <ul> <li>&lt; ]&gt;</li> <li>&lt; ]&gt;</li> <li></li> <li></li></ul> | <b>月度を設定9る</b> (お負い上け時の該<br>0°∼+40°(5°ステップ)                                                                                                    | (je.30)                                                                                                    | テリ                                                      | 初期設定をする |
|                                                                                                    | <ul> <li>車両情報</li> <li>車両情報を設定すると、車両情報をVICS</li> <li>情報と参照し、交通情報をもとにしたルート作成に役立てます。</li> <li>また、高速道路や有料道路の料金表示*1などに反映させたり、提携駐車場検索(P.64)の際に、条件に合った駐車場の検索に役立てます。</li> <li>●お車のグレードがハイウェイスターの場合、この操作は必要ありません。その他のグレー</li> </ul> | 設定する<br>を選ぶ<br>を選ぶ<br>、<br>ご<br>際<br>常<br>、<br>、<br>、<br>、<br>、<br>、<br>、<br>、<br>、<br>、<br>、<br>、<br>、                                                                                                    | 車種                                                                                                    | 設定する       車種を設定する(お買         を選ぶ       車種       ナンバーフ         軽自動車       : 「4*」「5*         小型車両       : 「4*」「5*         「6**」「7         普通車両       : 「3*」「3*         大型車両       : 「1*」「1*         特定車両       : 小型車の「         大型特定       : 大型車の「 | い上げ時の設定:<br><b> 「レート</b><br>*」「4 * *」「5 * *」(黄色)<br>*」「6 *」「7 *」「4 * *」「5 *<br>7 * *」<br>* *」<br>通車の「8 *」「8 * *」<br>3 *」「8 * *」 | <mark>完了</mark><br>を選ぶ<br>*」                            |         |
|                                                                                                    | 長さ・幅・高さ<br>ラジオ<br>アンテナ                                                                                                    | <ul> <li>で選んで設定する         [お買い上げ時の設定:長さ(480 cn)     </li> <li>設定する         固定アンテナ/手動アン     </li> <li>西定アンテナ/手動         モーターアンテナ=         モーターアンテナ=         ローターアンテナ=         ローターアンテナ=         ローターアンテナー         ローター         ローター         ローター         ローター         ローター         ローター         ローター         ローター         ローター         ローター         ローター          ローター</li></ul> | n)、幅 (175 cm)、高さ (190<br><b>/テナ / モーターアンテナ を選</b><br>アンテナ :<br>外の場合に設定(お買い上げ時の<br>D場合に設定                                                                                                    | cm)] <b>完了</b><br>を選ぶ<br>発ぶ<br>た選ぶ<br>を選ぶ<br>D設定)                                                                                                    |                                                                                                    |                                                         |         |
|                                                                                                    | スモールラン<br>● スモールラン<br>● 時 刻                                                                                                    | <ul> <li>プ/時刻を選ぶ</li> <li>注車のスモールランプを点灯する<br/>切り換わります。(お買い上げ時</li> <li>日中は昼画面、夜間は夜画面にては、月によって異なります。</li> </ul>                                                                                                    | っと夜画面、消灯すると昼画<br>の設定)<br>刃り換わります。切り換わる                                                                                                    | 完了                                                                                                    |                                                                                                    |                                                         |         |
| ※1車種によっては、正しく<br>料金が表示されない<br>場合があります。                                                                                                    | <ul> <li>ステアリングスイッチ設定</li> <li>車のステアリングスイッチに本機の機能を割りあてることができます。</li> <li>ひとつのスイッチに複数の機能を割りあてることはできません。</li> <li>通常、この操作は必要ありません。</li> <li>お知らせ</li> <li>機能を選んでいる間は、ステアリングスイッチで本機の操作はできません。</li> </ul>                       | 設定する<br>を選ぶ                                                                                                    | 機能を選ぶ(<br>・ VOL UF<br>・ VOL DOWN<br>・ TRACK UF<br>・ TRACK DOW<br>・ M U T E<br>・ SOURCE<br>・ こ<br>・ こ<br>・ 設 定 解 除                                                                                                    | お買い上げ時の設定: P.16)<br>: + の機能を割りあてる<br>: - の機能を割りあてる<br>: ▶ の機能を割りあてる<br>: ▶ の機能を割りあてる<br>: 時的に消音する(P.17)<br>: オーディオ種類を切り換える(P<br>: 電話に出る(着信中)<br>: 図電話を切る(通話中)/図電話(A                                                                              | 構<br>割<br>ス<br>1<br>2.16)<br>こ出ない(着信中)                                                                                          | 車のステアリング<br>スイッチでの操作<br>後能を<br>りりあてたい<br>くイッチを<br>秒以上押す | 27      |

## 初期設定をする

| _   |                                                                                                    |                              |                                                                                                    |                  |
|-----|----------------------------------------------------------------------------------------------------|------------------------------|----------------------------------------------------------------------------------------------------|------------------|
|     | <ul> <li>カメラスケール表示*1</li> <li>リヤビューカメラ画面に、カメラスケール(車幅や距離感の目安)を表示する/しないを設定します。</li> <li>●お買い上げ時の設定: 調整</li> <li>準備</li> <li>●サイドブレーキをしっかり引いてください。</li> </ul> | 調整/<br><del>月表示</del><br>を選ぶ | <ul> <li>(調整を選んだ場合)</li> <li>シフトレバーをリバース(R)に入れ、<br/>カメラスケールを調整する</li> <li>●●●●●●●●●●●●●●●●●●●●●●●●●●●●●●●●●●●●</li></ul>                                                                                                    | <b>完了</b><br>を選ぶ |
| 初期設 | カメラ割込み*1<br>車のシフトレバーをリバース(R)<br>に入れたときにカメラの映像を<br>表示する/しないを設定します。                                                                                          | する /<br>(お買い」                | <b>しない を選ぶ </b><br>上げ時の設定:しない )                                                                                                    | 完了<br>を選ぶ        |
| 疋2  | <ul> <li>カメラ画質調整*1</li> <li>リヤビューカメラ画面の画質を<br/>調整します。</li> <li>準備</li> <li>●サイドブレーキをしっかり引い<br/>てください。</li> </ul>                                           | <u>調整する</u><br>を選ぶ           | <ul> <li>シフトレバーをリバース(R)に入れ、<br/>「明るさ」「コントラスト」「色あい」</li> <li>「色の濃さ」を調整する</li> <li>●調整範囲:-15~±0~+15<br/>(お買い上げ時の設定:±0)</li> </ul>                                                                                                    |                  |
|     | スピーカー選択                                                                                                    | 選択する<br>を選ぶ                  | スピーカーを選択する ●説明:説明を表示          フロント       16cm以上(大型スピーカー)         16cm未満(小型スピーカー)         リヤ       16cm未満(小型スピーカー)         リケ       16cm未満(小型スピーカー)         リケ       16cm未満(小型スピーカー)         ウーファー       なし         サブ       あり         ウーファー       なし         (太字:お買い上げ時の設定) | <b>完了</b><br>を選ぶ |
|     | <b>案内出力スピーカー</b><br>ナビゲーションの音声案内を出<br>力するスピーカーを設定します。                                                                                                    | 設定する<br>を選ぶ                  | 右前 / 右前+左前 / 左前 の<br>いずれかを選ぶ<br>(お買い上げ時の設定: 右前+左前)<br>● 試聴:出力するスピーカーの確認                                                                                                    | <b>完了</b><br>を選ぶ |

※1 別売のリヤビューカメラ (CY-RC70KD) を接続している場合に設定してください。

# 起動パスワードを設定する

万一本機が盗難にあった場合でも、起動パスワードを設定していれば、盗難後の使用や個 人情報の漏洩を防ぐことができます。

パスワードを忘れた場合、本機を使用できなくなります。お近くの「サービスご相談 窓口」にご相談ください。

 
 ・ 文字入力のしかた→P.188
 ●入力できる字数は、全角12文字(半角24文字)まで。 設定する 解除する ●未走行の場合はパスワードを設定できません。 他人に譲渡する場合などは、起動パスワード ●パスワードは、忘れないようにメモして の設定を解除してください。 おいてください。(右記) 1 起動パスワード設定画面(左記)から 設定メニュー(P.33)から 解除を選ぶ システム設定を選ぶ 2 はいを選ぶ ≫を選ぶ 3 パスワードを入力し、完了を選ぶ 3 起動パスワードの設定するを選ぶ 本機を起動時に ●起動パスワード設定画面が表示されます。 パスワード認証画面が表示されたら ▲ 設定を選ぶ バッテリー交換時など、バッテリーコード 5 (すでに起動パスワードが設定されて が外された後に本機を起動した場合のみ、 いる場合のみ) パスワード認証画面(下記)が表示され 1 はいを選ぶ ます。パスワードを入力してください。 2 現在のパスワードを入力し、 1 ヒントを確認する 完了を選ぶ 固有番号 6 パスワードを設定する ・万一、本機が盗難にあった 場合の確認用番号です。 マルチワードで設定する場合 ド認証 ヒントおよびパスワードの両方を自由 ヒント に設定できます。 1 マルチワードで設定を選ぶ ーぉ。る`もほのとそこぉ **9** ヒントを入力し、完了を選ぶ かな カナ 英数字 数記号 3 パスワードを入力し、完了を選ぶ (パスワード認証画面) 2 パスワードを入力し、完了を選ぶ 固定文より設定する場合 3 確認 を選ぶ 固定文からヒントを選び、パスワードを ●ロックが解除され、本機が起動します。 自由に設定できます。 1 固定文より設定を選ぶ 2 リストからヒントを選ぶ ■起動パスワードメモ 下記のメモ欄をコピーし、起動パスワード 3 パスワードを入力し、完了を選ぶ をメモして大切に保管してください。 7 パスワードのヒントと パスワード パスワードを確認し、完了を選ぶ

# ディスクの出し入れ

# ディスクを入れる

1 OPEN を押す

●イジェクト画面が表示されます。

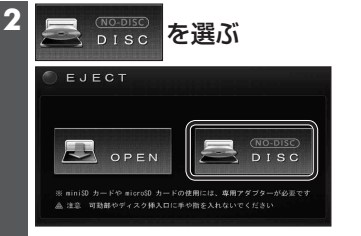

モニターが開きます。
 ディスクが入っている場合は
 読むし、選ぶとディスクが排出されます。

## 3 ディスクを入れる

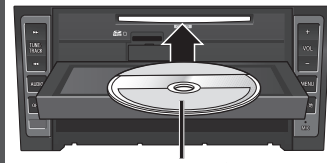

ラベル面を上に

 ●モニターが自動的に閉まり、再生を 開始します。
 DVD → P.122
 C D MP3/WMA → P.126

# ディスクを取り出す

イジェクト画面(上記)から

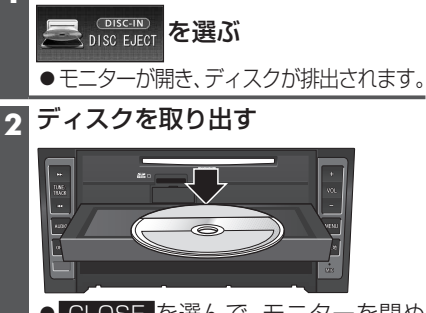

● **CLOSE** を選んで、モニターを閉め てください。

### ■ディスクの持ちかた

記録面に触れないように持つ。

# SDメモリーカードについて

# SDメモリーカードの取り扱い

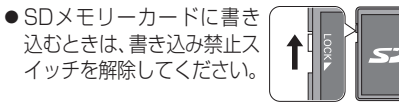

- SDメモリーカードでデータを読み書きして いるときに、SDメモリーカードを取り出 したり、電源を切ったりしないでください。
- ●長時間使用すると、SDメモリーカードが 温かくなっている場合がありますが、故障 ではありません。
- SDメモリーカードには寿命があり、長期 間使用すると書き込みや消去などができな くなる場合があります。
- SDメモリーカードが不良品の場合、正常 に動作しない場合があります。
- データ消滅による損害については、当社は 一切の責任を負いかねます。
- ●下記のことをお守りください。
- 本機から取り出したら、必ずケースに収納する
   裏面の端子部を手や金属で触れたり、汚したりしない
- 貼られているラベルをはがさない
   いたまれているラベルをはがさない
- シールやラベルを重ねて貼り付けない
   強い衝撃を与える、曲げる、落とす、水にぬらす などしない
- ■使用できるSDメモリーカード
- ●本書では特にことわりのない限り、下記の メモリーカードを「SDメモリーカード」 と総称して表記しています。
- ●本機はSD規格に準拠した下記のSDメモ リーカードに対応しています。下記以外の SDメモリーカードは使用できません。

| カードの種類                   |  |  |  |
|--------------------------|--|--|--|
| SDHCメモリーカード(4 GB~32 GB)  |  |  |  |
| ●microSDHCメモリーカードも使用     |  |  |  |
| ● SDHCロゴのある (SD規格準拠) カード |  |  |  |
| のみ使用できます。                |  |  |  |
| ●対応した機器でのみ使用できます。        |  |  |  |

SDメモリーカード (8 MB~2 GB) ● miniSD/microSDメモリーカードも使用 できます。

## お願い

miniSD/microSDメモリーカードを使用する場合は、必ずカードに付属の専用アダプターを装着してください。取り出すときも、必ずアダプターごと取り出してください。

### お知らせ

●無線LAN内蔵のSDメモリーカードは使用 できません。

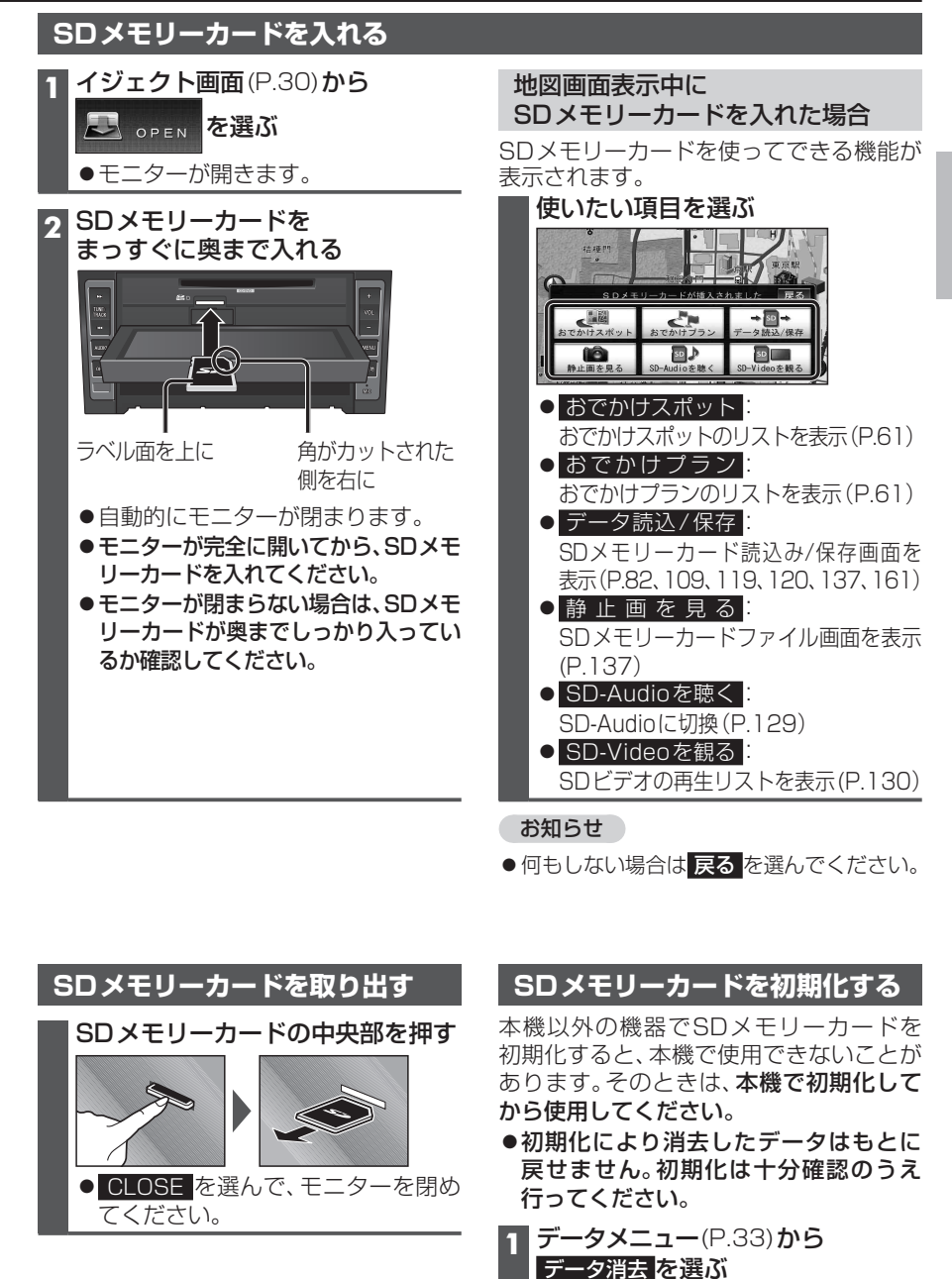

- 2 SDメモリーカード初期化 を選ぶ
- 3 はい を選ぶ

はじめに

ディスクの出

入

'n

S D

X

モリ

力

につい

# メニュー画面の操作

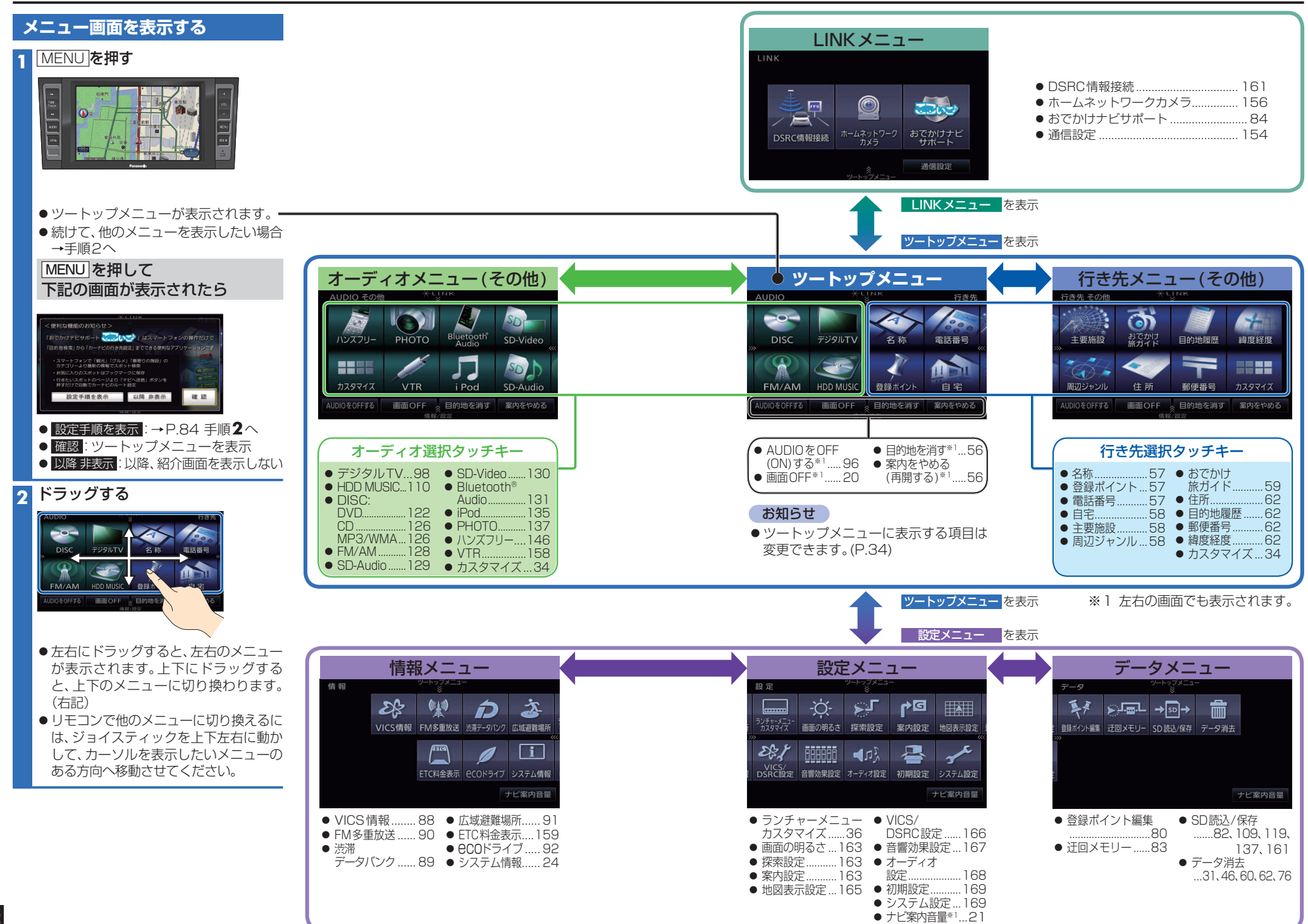

## メニュー画面の操作

#### ツートップメニューの項目を変更する ツートップメニューに表示する項目をお好みで設定できます。 行き先選択タッチキーを変更する オーディオ選択タッチキーを変更する 1 行き先メニュー(その他)から 1 オーディオメニュー(その他)から カスタマイズ を選ぶ カスタマイズ を選ぶ 2 設定開始を選ぶ 2 設定開始を選ぶ 3 よく使う項目を4つ選ぶ 3 よく使う項目を4つ選ぶ カスタマイズ 行き先 コタマイズ AUDIO 🍝 🤾 ⁄ 🔈 🟠 🎢 🐼 🗠 🛞 👧 🔊 登録ポイント 電話番号 自宅 主要施設 周辺 ジタルTV HDD MUSIC DISC FM/AM SD-Video SD-Audi 📸 🥪 📄 🔫 🛤 N 13 10 / N 住所 目的地履歴 郵便番号 網度経度 ロボタンを選んでください やめる 4 つボタンを選んでください やめる ●再度選ぶと、解除されます。 ●再度選ぶと、解除されます。 4 設定するを選ぶ ▲ 設定する を選ぶ

### お知らせ

●選んだ順に、下記のように並びます。

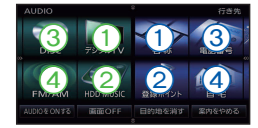

● 選択しなかった項目はそれぞれ行き先メニュー(その他)、オーディオメニュー(その他)に表示 されます。 現在地画面にタッチキーを表示する(ダイレクトランチャー)

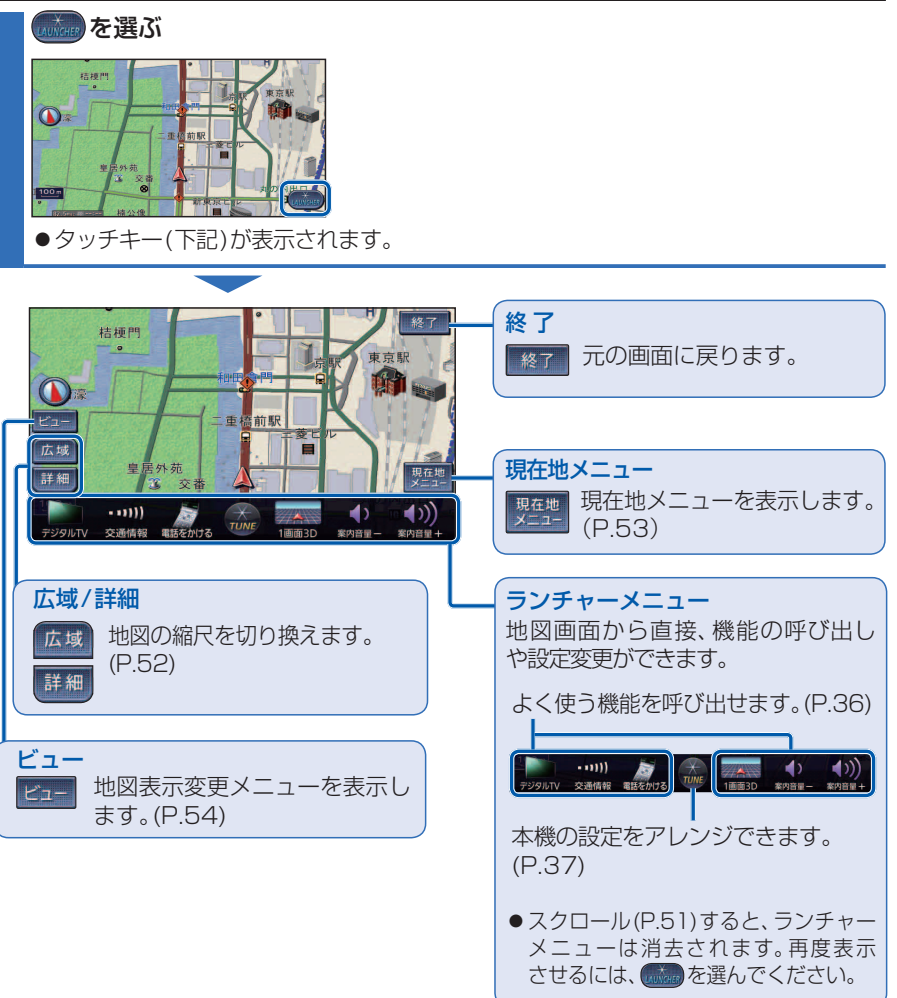

# ランチャーメニューの操作

ランチャーメニューによく使う機能を設定して おくと、地図画面から直接機能を呼び出せます。

#### 準備

 地図上にタッチキーを表示してください。 (P.35)

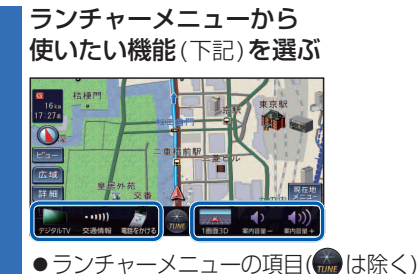

#### ■ ■ランチャーメニュー機能―覧

はお好みで変更できます。(右記)

|        | 項目               | 機能                                     |
|--------|------------------|----------------------------------------|
| 地図切換   | 1画面2D/3D         | 地図を平面/立体の1画面表示に切換(P.54)                |
|        | 2画面2D/3D         | 地図を左画面が平面/立体の2画面表示に切換(P.54)            |
|        | 右画面2D/3D         | 地図を右画面が平面/立体の2画面表示に切換(P.54)*1          |
| 地点関連   | ポイント登録           | 地点を登録ポイントとして登録 (P.80)                  |
|        | 方向付きポイント登録       | 地点を方向付き登録ポイント                          |
|        | 音声付きポイント登録       | 地点を音声付き登録ポイント                          |
|        | 登録ポイント           | 登録ポイントから行き先を探索(P.57)                   |
|        | おでかけ旅ガイド         | おでかけスポット/プランから行き先を探索(P.61)             |
| ルート案内  | 案内音量+            | ナビ案内音量を大きくする(P.21)*3                   |
|        | 案内音量-            | ナビ案内音量を小さくする(P.21)*3                   |
|        | 案内再開/中止          | ルート案内を再開/中止(P.56)                      |
|        | ルート確認            | ルート確認画面を表示(P.70)*4                     |
| VICS表示 | VICS表示/消去        | 地図上のVICS情報を全道路表示/消去(P.38)              |
|        | 割込情報             | 電波・光ビーコンの割込み情報を表示(P.87)                |
| AUDIO  | デジタルTV           | デジタルTVに切換(P.100)                       |
|        | HDD MUSIC        | HDD MUSICに切換(P.110)                    |
|        | CD/DVD*5         | CD(P.126)・MP3/WMA(P.126)・DVD(P.122)に切換 |
|        | ラジオ              | ラジオに切換(P.128)                          |
|        | 交通情報             | 音声のみ交通情報に切換(P.128)                     |
|        | SD-Video         | SDビデオに切換(P.130)                        |
|        | SD-Audio         | SDオーディオに切換(P.129)                      |
|        | Bluetooth® Audio | Bluetooth Audioに切換(P.133)              |
|        | iPod             | iPodに切換(P.136)                         |
|        | VTR              | VTRに切換(P.158)                          |
|        | PHOTO            | PHOTOに切換(P.138)                        |
|        | 電話をかける           | ハンズフリー画面を表示(P.148)*6                   |
|        | AUDIO ON / OFF   | AUDIOをON/OFFにする(P.96)                  |

※1 地図画面が2画面表示のときのみ。

- ※2 地図モード画面表示のときのみ。
- ※3 案内音声出力中に変更した場合、変更は次回の案内音声から反映されます。
- ※4 ルート案内中のみ。
- ※5入っているディスクの種類によってランチャーメニューの表示が異なります。
- ※6 電話帳を登録(P.150)している場合、電話帳が表示されます。(P.149)

| 5 | ランチャーメニューの項目を変更する                                                                                                    |
|---|----------------------------------------------------------------------------------------------------|
| 1 | 設定メニュー(P.33)から                                                                                                    |
|   | ラフチャーメニューカスダマイスを選ぶ                                                                                                    |
| 2 | 変更したいタッチキーを選ぶ                                                                                                    |
|   | ● ランチャーメニューカスタマイズ 戻る                                                                                                    |
|   | ・・111)     ・・111)     ・・111)     ・・111)     ・・111)     ・・111)     ・・111     ・・111     ・・111     ・・11     ・・11     ・・11     ・・1     ・・1     ・・1     ・・1     ・・1     ・・1     ・・・1     ・・・1     ・・・1     ・・・・     ・・・・・     ・・・・・     ・・・・・     ・・・・・・ |
|   | ●                                                                                                    |
| 3 | 割りあてたい機能(下記)を選ぶ                                                                                                    |
|   |                                                                                                    |

# 本機の設定をアレンジする(ストラーダチューン)

| <b>ランチャーメニュー</b> (P.35) <b>から</b> | 2 設定する→下記                                                     |
|-----------------------------------|---------------------------------------------------------------|
| を選ぶ                               | ●ルート探索に関する設定→下記 ●音声案内に関する設定→下記                                |
|                                   | <ul> <li>●地図に関する設定→P.38</li> <li>●オーディオに関する設定→P.39</li> </ul> |

### **ルート** (ルート探索に関する設定)

ルートを選ぶ

●各優先レベルの詳細について→P.74

| <ul> <li>チューン</li> <li>ルート</li> <li>ガイダ:</li> </ul> | 終了<br>ンス マップ オーディオ                                                     |
|-----------------------------------------------------|------------------------------------------------------------------------|
| C<br>Y                                              | 「「有料道路優先」 <sup>低</sup> ・ <u></u> 。 <sup>●</sup><br>休日優先度アップ 」する<br>しない |
| ¥                                                   | ■ 道幅優先 <sup>₱</sup> · · · · · · · · · · · · · · · · · · ·              |
|                                                     | 初期状態探索設定                                                               |
| ■<br>現在有効な探索設定                                      | 2 お買い上げ時の                                                              |

現在有効な探索設定 お買い上げ時の (グレー表示:無効) 設定に戻す 探索設定画面を表示(P.163)

## 抜け道優先\*1

抜け道を優先して通るレベルを設定する (3段階) ●お買い上げ時の設定:1(低)

ごする 広い道を優先して通るレベルを設定する (4段階) ●お買い上げ時の設定:3(やや広)

分岐音声案内頻度

有料道路優先\*1

お買い上げ時の設定:3(中)

休日優先度アップ\*1

(5段階)

●する:

• しない:

道幅優先\*1

有料道路を優先して通るレベルを設定する

探索開始日が土・日・祝日\*2のとき、有料道路を優 先するレベルが上がります。(お買い上げ時の設定)

常に設定されたレベルで探索します。

※1 ルート案内中に変更すると、ルートを再探索します。 ※2 春分の日・秋分の日には対応していません。

## ガイダンス(音声案内に関する設定)

### ガイダンス <mark>を選ぶ</mark>

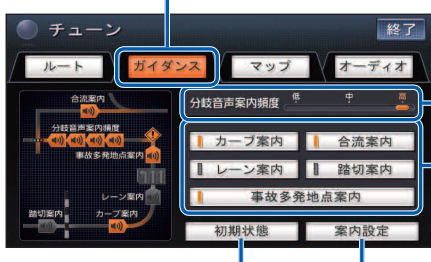

お買い上げ時の設定に戻す

案内設定画面を表示(P.163)

#### お知らせ

●音声案内について→P.78~79

●地図上での表示について→P.48

(3段階) ●お買い上げ時の設定:3(高) ●頻度が変わるのは音声のみです。拡大図や

分岐点の手前で音声案内する頻度を設定する

レーンリストなどの表示は変わりません。

### 案内する/しないを設定する

タッチするごとに、する/しないが切り換わ ります。

- ●お買い上げ時の設定:
- ・カーブ案内:する
   ・合流案内:する
- ・レーン案内:しない
   ・踏切案内:しない
- ・事故多発地点案内:する

### マップ(地図に関する設定)

#### マップを選ぶ

| チューン終了                                                                                                    | - 昼画面/夜画面を選択                                                                                                    |
|----------------------------------------------------------------------------------------------------|----------------------------------------------------------------------------------------------------|
| $ \begin{array}{c c} \mu = b \\ \mu = b \\ \mu = $ | 昼画面/夜画面を選択する<br>●昼画面/夜画面でそれぞれテーマ/道路色/<br>文字サイズを設定できます。(下記)                                                                                                    |
| ■■11/1 <u>様</u> 文字サイズ キー                                                                                                    | - テーマ                                                                                                    |
| シレビーグセレクト、         VICS表示切換           お買い上げ時の設定に戻す         (ランドマークセレクト、           VICS表示切換は除く)         地図表示設定画面を表示(P.165)                                                                                                    | 地図の配色を設定する(4種類)<br>• クルージング:<br>ルートが見やすい(昼画面のお買い上げ時の設定)<br>• タウン:<br>街区を色分けし、市街情報をより際立たせる<br>• トラフィック:<br>VICS情報が見やすい<br>• トワイライト:<br>タ暮れや夜間など、暗い車内で見やすい<br>(夜画面のお買い上げ時の設定) |
| 地図上のVICS情報を表示する                                                                                                    | - 道路色                                                                                                    |
| 道路の種類を切り換える                                                                                                    | 道路の色を設定する(4種類)                                                                                                    |
| <ul> <li>・地図上のVICS情報について→P.50</li> <li>1 VICS表示切換を選ぶ</li> <li>・表示する道路の種類を選ぶ     </li> </ul>                                                                                                    | <ul> <li>の負い上り時の設定</li> <li>・クルージング:B</li> <li>・トラフィック:D</li> <li>・トワイライト:C</li> </ul>                                                                                      |
|                                                                                                    | - 文字サイズ                                                                                                    |
| <ul> <li>● 高速道のみ: 高速道路情報のみ表示</li> <li>● 高速道のみ: 高速道路情報のみ表示</li> <li>● 一般道のみ: 一般道路情報のみ表示</li> <li>● 表示しない: VICS情報を表示しない</li> </ul>                                                                                                    | 文字の大きさを設定する(4段階)<br>●お買い上げ時の設定:3(やや大)                                                                                                    |

#### 地図上に表示するランドマークを選ぶ(ランドマークセレクト)

地図の中心から半径約10 km以内で、近い順に200件まで(複数のランドマーク選択時は、 選択された全てを対象に200件まで)のランドマークを表示します。

●同一の建物に複数の施設が存在する場合(デパートなど)は、ランドマークが重なって 表示されることがあります。

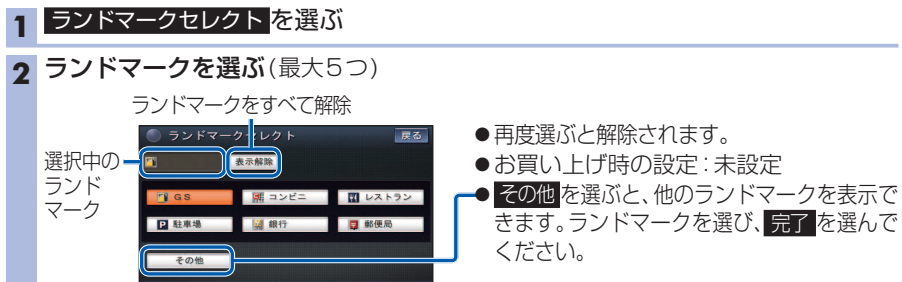

## オーディオ (オーディオに関する設定)

### オーディオ <mark>を選ぶ</mark>

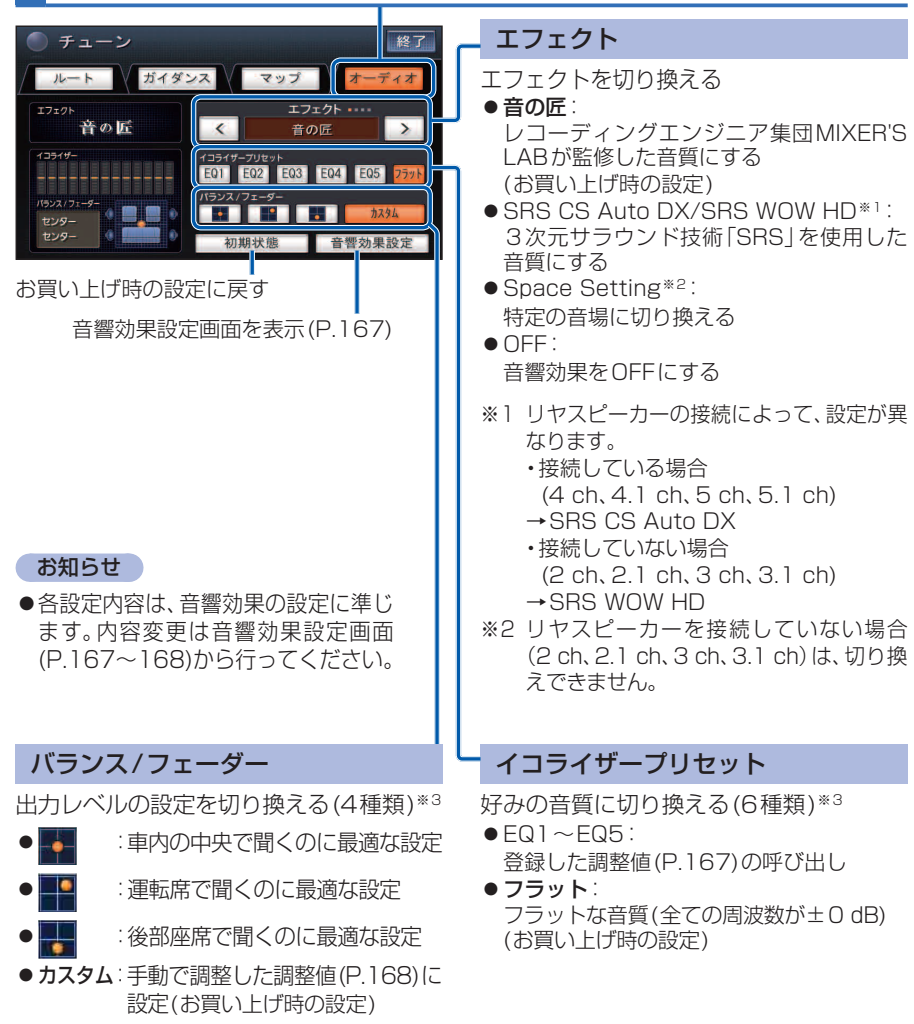

※3 エフェクトでSRS CS Auto DX / SRS WOW HDを選択時は設定できません。

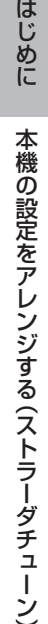

38